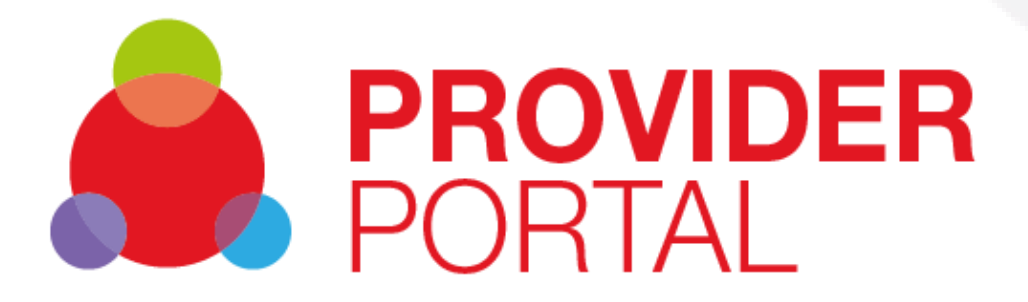

# **Provider Portal – User Guide**

Version 1.00 12 February 2020

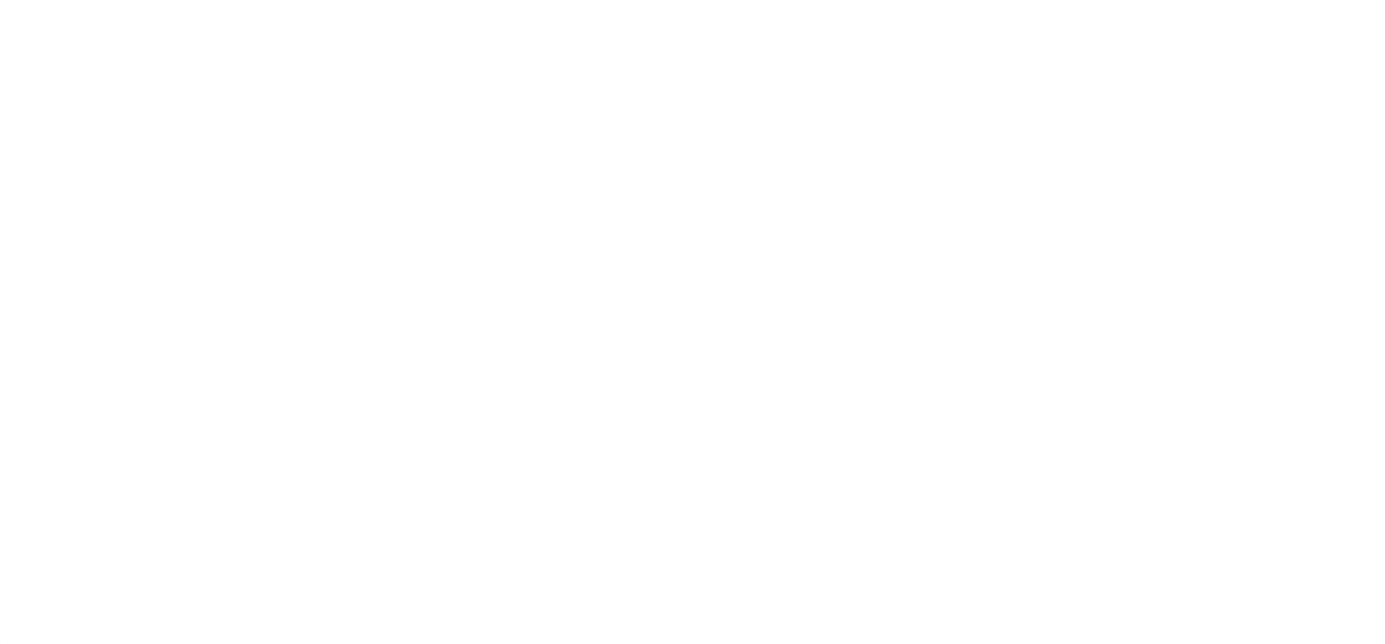

# **Table of Contents**

Press Control key and Click to go directly to the page:

| 1.  | Introduction                    | 3   |
|-----|---------------------------------|-----|
|     | Intended Audience               | 3   |
|     | About This Guide                | 3   |
|     | What is PAMMS?                  | 3   |
|     | Glossary of Abbreviations       | 3   |
|     | Conventions                     | 4   |
|     | New to this Release             | . 5 |
|     | Related Documentation           | . 5 |
| 2.  | Accessing the Provider Portal   | 6   |
| 3.  | Home                            | 10  |
| 4.  | PAMMS QA Assessments            | 11  |
| 5.  | Provider Returns                | 18  |
| 6.  | Documents                       | 22  |
| Арр | endix A                         | 23  |
|     | Provider Email Correspondence   | 23  |
| Арр | endix B                         | 24  |
|     | Browser and Device Requirements | 24  |
|     | Supported Browsers              | 24  |
|     | Supported Devices               | 25  |

# **1.Introduction**

### **Intended Audience**

This guide is for Provider Location Managers using the Provider Assessment & Market Management Solution to receive and respond to Assessments of their Service Provision.

## About This Guide

This guide describes the functionality which is available to Provider Managers within the Provider Portal.

### What is **PAMMS**?

PAMMS (Provider Assessment and Market Management Solution) is an eco-system for quality care. It was initially developed with ADASS East Region to replace manual monitoring systems and enable market intelligence, quality and financial data to be brought together in one real-time place. Available in modules, you can mix-and-match the features your council or CCG needs to enable safe, high quality care that meets the needs of local people. Solution functionality is delivered via multiple distinct, yet closely related, component parts.

- Assessor Applications Online Quality Assurance applications used by Assessors to manage Provider details and to enable the creation, delivery, and management of Provider Assessments and Provider Returns. Provider assessments are automatically rated according to the rating algorithm configured within the application and published to the Assessment Portal.
- 2. Provider Portal A web-based platform via which completed assessment reports are made available to members of the public (in summary form). Following authentication, Provider organisations can view full details of their Provider Returns and Quality Assessment reports via the Provider Portal. They can then work with their Assessor to create, agree, and deliver action plans to address any areas of improvement identified during the assessment processes, empowering them to increase their CQC ratings.
- 3. Reporting, Analytics and Risk Management A set of predefined reports and dashboards that provide managers with the ability to view comparative Provider-focused analyses and risk assessments across participating local authorities. Reports provide the ability to drill-down from an aggregated view into the underlying data. An ad-hoc querying capability is also provided that allows the solution data to be interrogated to provide answers to tactical questions as they arise, reducing the disruption and upheaval caused to care users in the event of failing services.
- Care Package Management A Care Package commissioning system which provides the information and infrastructure to insightfully purchase and manage care provision packages from Providers.

| Abbreviation | Term                                             |
|--------------|--------------------------------------------------|
| PAMMS        | Provider Assessment & Market Management Solution |

### **Glossary of Abbreviations**

| Regional Administrator | Regional PAMMS Administrator (for all Local Authorities in the Region)                                                                                                    |
|------------------------|----------------------------------------------------------------------------------------------------|
| CQC                    | Care Quality Commission                                                                                                    |
| Provider               | Agency, Care Provider, Service Provider                                                                                                    |
| Provider Manager       | Main Provider contact for an Assessment, responsible for reviewing Assessments and delivering an Action Plan                                                                    |
| Provider Staff         | Members of staff who are added as contacts in the<br>Provider Details of the assessment. They will receive<br>access to the Provider Portal when the Assessment is<br>published |
| Assessor               | Person responsible for delivering a Care Assessment                                                                                                    |
| Locality Administrator | PAMMS Administrator for a Location where Assessments<br>take place in. Responsible for creating and removing new<br>User Accounts and applying access permissions               |
| ADASS                  | Association of Directors of Adult Social Services                                                                                                    |

## Conventions

| Convention                                                          | Explanation                                                                                   |  |
|---------------------------------------------------------------------|-----------------------------------------------------------------------------------------------|--|
|                                                                     | Highlight activity on the screen                                                              |  |
|                                                                     | Highlight linked functionality on the screen                                                  |  |
| <ol> <li>First do<br/>Command</li> <li>Then do Option if</li> </ol> | Numerically Ordered procedures or<br>descriptions which include screen<br>Commands or Options |  |

| <b>1 2</b><br><b>3</b> | Procedural Steps highlighted on screen |
|------------------------|----------------------------------------|
| Commands or<br>Options | Commands, Labels or Options            |
| -                      | Important Information                  |

## New to this Release

Current Release 2019.3.0.

### **Related Documentation**

# 2. Accessing the Provider Portal

When your user account is added as a contact for your organisation, an email will be sent to you from <u>admin@pamms.org.uk</u> containing a <u>click here</u> link to a page where you can create a password to access the Provider Portal.

| PAMMS<br>INTELLIGENT CARE                                                                                                    | PAMMS Test Server                     |
|----------------------------------------------------------------------------------------------------|---------------------------------------|
| A new user account has been set up for you on the PAMMS (Provider Assessment and Market Management Solution) system. Please fink here to set your password.<br>Please note that passwords must satisfy the following minimum requirements when they are created or changed:<br>Passwords must be at least 8 characters in length<br>Passwords must contain characters from at least 3 of the following groups: upper case letters (A - Z), lower case letters (a - z), numbers (0 - 9) and special characters (e.g. 1, 7, *<br>When changing a password, the new value must be different from the previous four passwords | etc)                                  |
| This account allows you log in to the PAMMS Provider Ports (Interstription org/adassporta) here you can work with the Assessor following an assessment to develop an a during the assessment, and to track your progress against the plan as you complete the agreed actions.                                                                                                    | action plan to address issues found   |
| To log in to the Portal, click the Log In button in the top right-hand corner of the screen and enter your user name (this is your email address) and the password that you have pre<br>the OK button at the top of the window to acknowledge the warning about cookies before the Log In button is displayed.                                                                                                    | viously set. Note that you must click |
| <u>Click here</u> to view a short video that will explain how to use the portal.                                                                                                    |                                       |
| Note that it may take up to two hours from the time you receive this email for your assessment to appear in the Assessment Portal.                                                                                                    |                                       |
| Regards,<br>The Locality Assessment Team<br>If you need more information about why you have received this email, or need support in setting up your password or creating your action plan, please contact your locality assessment team.<br>Please do not reply to this email; this address is not monitored.                                                                                                    |                                       |

Create your password. The rules for creating a password are contained within the email. Your password must contain at least eight characters and three of the following:

- an upper case letter
- a lower case letter
- 💧 a number
- a special character such as & % ^ ~ {

Create your password. Repeat the password to ensure that you have typed it in correctly. Select **Set Password**.

| PAMMS<br>INTELLIGENT CARE |  |  |
|---------------------------|--|--|
| NGW PASSWOLU              |  |  |
| ••••••                    |  |  |
| Confirm Password          |  |  |
| ••••••                    |  |  |
| Set Password              |  |  |

Once you have created a password, the login page will be displayed. Enter your user name and password and click **Login**.

| PAMMS<br>INTELLIGENT CARE |  |
|---------------------------|--|
| Username                  |  |
| lunalovejoy191@gmail.com  |  |
| Password                  |  |
| Login                     |  |
| Forgot Password           |  |
| PAMMS Test Server         |  |
|                           |  |
|                           |  |

Once you have created your password, you will automatically be directed to the PAMMS Provider Portal website.

This is a public website which can be viewed by anyone with internet access. When you access the site, you will need to enter the private Provider area of the portal, select the **Login** 

button. Your user name will be the email address that received the notification email. Enter your **Email address** in the Username area and enter your **Password**.

|                                                                                                 | PAMMS Login                             | Log In                                                                                                    |
|-------------------------------------------------------------------------------------------------|-----------------------------------------|----------------------------------------------------------------------------------------------------|
| Search Assessments                                                                              |                                         | PAMMS Test Server                                                                                                    |
| 33 Assessments are Available to View<br>Use the search facility above to find reports in your a | Username<br>charityburbage191@gmail.com |                                                                                                    |
| Page 1 of 4 1 2 3 Next                                                                          | Password                                | elcome to the<br>AMMS Provider Portal                                                                                                    |
| ADASS East Supported Living Services v                                                          |                                         | is website forms part of the Regional Quality Monitoring                                                                                                    |
| Way<br>Beeching Way, Wallingford                                                                | Log In                                  | amework (QMF) and has been designed to support local<br>thorities in monitoring and assessing the overall outcomes<br>perienced by service users. It measures the delivery against |
| Assessment Completed 14/08/2019                                                                 | Forgot Password                         | <ul> <li>regional standards by gathering evidence across a wide<br/>nge of sources.</li> </ul>                                                                                     |
| Assessment Published 19/08/2019                                                                 | PAMMS Test Server                       | ur Assessment Criteria                                                                                                    |
| ADASS East Accommodation Services (O                                                            |                                         |                                                                                                    |
| Yarnton Residential and Nursing Home                                                            |                                         | e service is performing exceptionally well and in certain key                                                                                                    |

To access the Provider Portal again, go to the <u>www.blah</u> website. A link to the website is included in your new account email.

|                                                                                                    | PAMMS Test Server                                     |
|----------------------------------------------------------------------------------------------------|-------------------------------------------------------|
| A new user account has been set up for you on the PAMMS (Provider Assessment and Market Management Solution) system. Places click here to set your pass                                                                                                    | word                                                  |
| Please note that passwords must satisfy the following minimum requirements when they are created or changed:<br>Passwords must be at least 8 characters in length<br>Passwords must contain characters from at least 3 of the following groups: upper case letters (A - Z), lower case letters (a - z), numbers (0 - 9) and special chara<br>When changing a password, the new value must be different from the previous four passwords | ucters (e.g. !, ?, * etc)                             |
| This account allows you log in to the PAMMS Provider Porta (1) 10 246.53.98/adasporta) where you can work with the Assessor following an assessmen during the assessment, and to track your progress against the plan as you complete the agreed actions.                                                                                                    | t to develop an action plan to address issues found   |
| To log in to the Portal, click the Log In button in the top right-hand corner of the screen and enter your user name (this is your email address) and the password t<br>the OK button at the top of the window to acknowledge the warning about cookies before the Log In button is displayed.                                                                                                    | hat you have previously set. Note that you must click |
| <u>Click here</u> to view a short video that will explain how to use the portal.                                                                                                    |                                                       |
| Note that it may take up to two hours from the time you receive this email for your assessment to appear in the Assessment Portal.                                                                                                    |                                                       |
| Regards,<br>The Locality Assessment Team<br>If you need more information about why you have received this email, or need support in setting up your password or creating your action plan, please contact your locality assess<br>Please do not reply to this email; this address is not monitored.                                                                                                    | ment team.                                            |

If you forget your password, go to the website and select the **Forgot Password** link. Enter your email address and select **Submit**.

Provider Portal – User Guide - Accessing the Provider Portal

| <image/> |
|----------|
|          |

A new message will be sent to your email account containing a link to set up a password.

## 3.Home

The **Home** page is organised into three columns:

- 1. PAMMS Resources provides links to User Guides, videos and useful links
- 2. **News and Announcements** provides local and regional information regarding events, news articles and changes in policies and procedures
- 3. Your PAMMS Actions lists any outstanding actions from your PAMMS QA Assessment and any Provider Returns to be completed

Click your mouse and drag the column borders to the left or right to expand or contract a column's width.

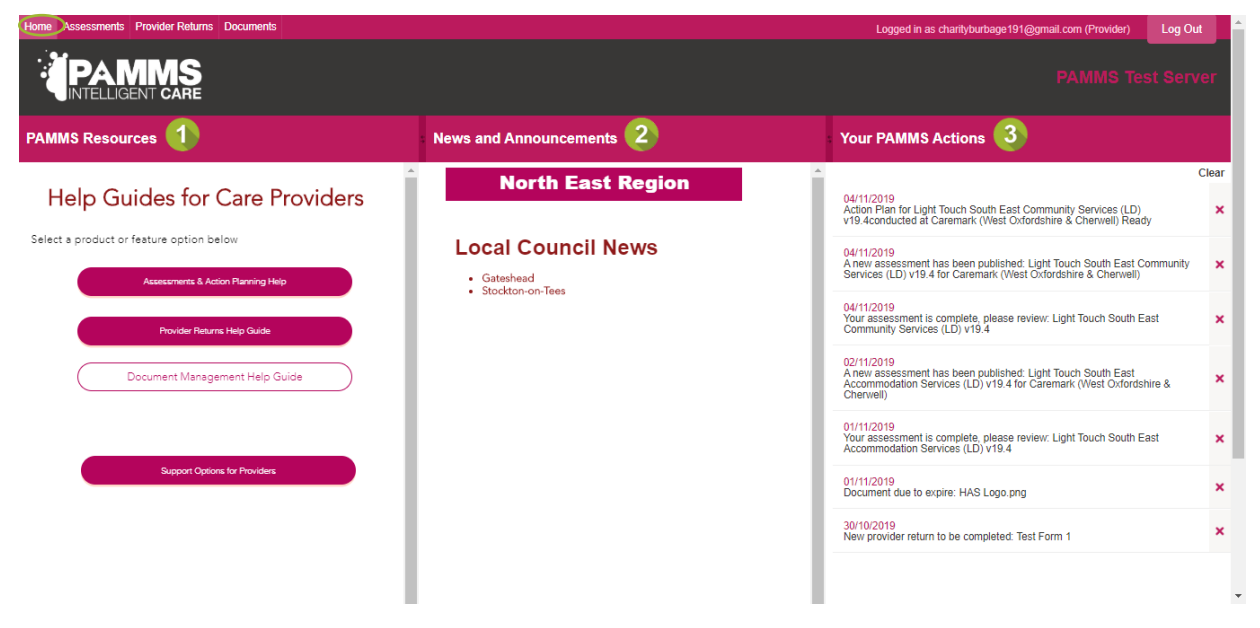

# 4. PAMMS QA Assessments

In the Assessments area you can view the latest PAMMS Quality Assurance Assessments for Providers in your Region. A guide to **Our Assessment Criteria** is shown in the left-hand panel of the screen. A high level summary is displayed for each Assessment showing:

- 1. Title of the QA Assessment completed
- 2. Name and Location of the Provider
- 3. PAMMS Overall Rating scored by the Provider on the Assessment
- 4. Assessment Completed date
- 5. Assessment Published date

| Home Assessments Provider Returns Documents                                                                                                    |                | Logged in as charityburbage191@gmail.com (Provider) Log Out                                                                                                    |
|----------------------------------------------------------------------------------------------------|----------------|----------------------------------------------------------------------------------------------------|
|                                                                                                    |                | PAMMS Test Server                                                                                                    |
| Search Assessments                                                                                                    |                | P                                                                                                    |
| 20 Assessments are Available to View<br>Use the search facility above to find reports in your area                                             |                |                                                                                                    |
| Page 1 of 2 1 2 Next                                                                                                    | 3              | Welcome to the<br>PAMMS Provider Portal                                                                                                    |
| ADASS East Accommodation Services (Older Adults) v18.1 for<br>Richmond Village Letcombe Regis<br>Richmond Village Letcombe Regis, South Street | Overall Rating | This websile forms part of the Regional Quality Monitoring Framework (QMF) and<br>has been designed to support local authorities in monitoring and assessing the<br>overall outcomes experienced by service users. It measures the delivery against<br>the regional standards by gathering velocies across a wide range of sources. |
| Assessment Completed 17/06/2019 4<br>Assessment Published 08/07/2019 5                                                                         | View Summary   | Our Assessment Criteria                                                                                                    |
| ADASS East Supported Living Services v18.1 for The Camden Society<br>COPE ROAD                                                                 | Overall Rating | <b>****</b> Excellent<br>The service is performing exceptionally well and in certain key areas is exceeding<br>the regional standards.                                                                                                    |
| Assessment Completed 05/08/2019                                                                                                    | View Summary   | ★★★★ Good<br>The service is performing well and is meeting the regional standards.                                                                                                    |
| Assessment Published 22/09/2019                                                                                                    |                | ** * * * Requires Improvement                                                                                                    |
| ADASS East Accommodation Services (Older Adults) v18.1 for Mill<br>House                                                                       | Overall Rating | The service isn't performing as well as it should and has failed to meet the regional<br>standards in some key areas.                                                                                                    |

If an **Action Plan** has been completed satisfactorily by the Provider, this will be stated at the end of the summary.

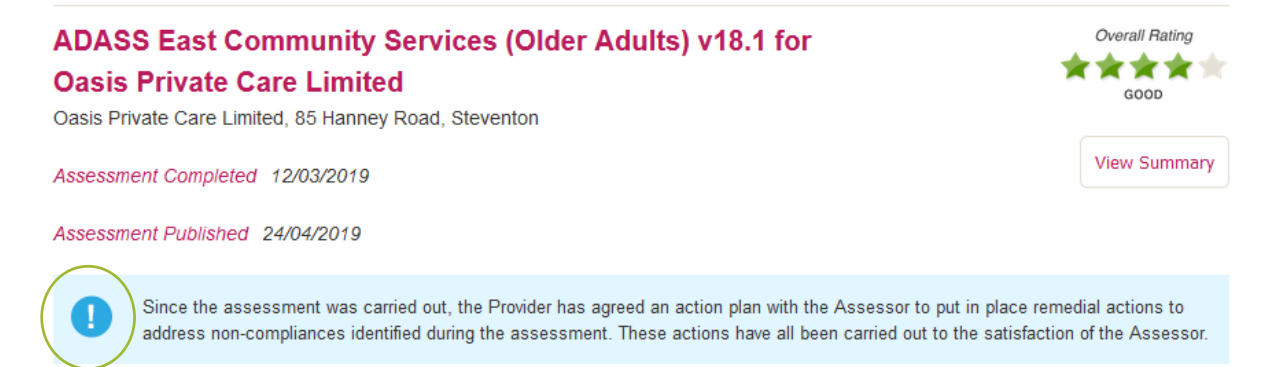

You can use the search facility to filter the assessments by typing in *one* of the following and selecting the **Search** icon:

- **Provider Name** enter part of a Provider's ame
- Provider Address enter part of an address such as the town or city (full words may be required)
- **Provider Ratings** Excellent, Good, Requires Improvement or Poor
- Assessment Name enter part of the assessment name (full words may be required)
- Assessment Version Number include the v prefix in the search term, for example v18.1

Search terms may not be combined. Delete a term from the Search box before adding another search.

Select **View Summary** to see a more detailed view of the Assessment.

| Excelent                                                                                                    | $\bigcirc$                                                     | )                                                                                                    |  |
|----------------------------------------------------------------------------------------------------|----------------------------------------------------------------|----------------------------------------------------------------------------------------------------|--|
| 4 Assessments are Available to View                                                                                                    |                                                                |                                                                                                    |  |
| Page 1 of 1                                                                                                    |                                                                | Welcome to the                                                                                                    |  |
| ADASS East Community Services (Older Adults) v18.1 for Day<br>and Nightcare Assistance (HO)<br>Day and Nightcare Assistance (HO), 46 Market Square                                                                | Overall Rating                                                 | PAMMS Provider Portal<br>This website forms part of the Regional Quality Monitoring<br>Framework (QMF) and has been designed to support local<br>authorities in monitoring and assessing the overall outcomes |  |
| Assessment Completed 08/02/2019                                                                                                    | View Summary                                                   | experienced by service users. It measures the delivery against<br>the regional standards by gathering evidence across a wide<br>range of sources.                                                             |  |
| Assessment Published 14/03/2019                                                                                                    |                                                                |                                                                                                    |  |
| Since the assessment was carried out, the Provider has agreed an action plan with the Assessor to put in address non-compliances identified during the assessment. These actions have all been carried out to the | n place remedial actions to<br>e satisfaction of the Assessor. | Our Assessment Criteria                                                                                                    |  |
| ADASS East Supported Living Services v18.1 for Amber                                                                                                    | Overall Rating                                                 | areas is exceeding the regional standards.                                                                                                    |  |

#### Summary

The **Summary** screen displays the PAMMS QA Assessment Rating for each of the CQC **Domains** and **Standards**. The information can be exported by selecting the **PDF Version** option.

| ← Back to Results Summary Full Report Areas For Improvement Action Plan History |                                                                    |
|---------------------------------------------------------------------------------|--------------------------------------------------------------------|
| Overall Rating                                                                  | PDF Version Assessment Ratings Criteria                            |
| Assessment Completed 11/12/2018                                                 | Address<br>Caremark (West Oxfordshire & Cherwell), 30A High Street |
| 1. Involvement and Information                                                  | Good ****                                                          |
| 2. Personalised Care and Support                                                | Good ****                                                          |
| 3. Safeguarding and Safety                                                      | Good ★★★★★ Services                                                |
| 4. Suitability of Staffing                                                      | Good ****                                                          |
| 5. Quality of Management                                                        | Good ****                                                          |
| Standards                                                                       |                                                                    |
| 1. Respecting and Involving Service Users                                       | Good ****                                                          |

### Full Report

**Full Report** displays the complete Assessment with questions and responses displayed according to the Domain Criteria shown on the right-hand side of the screen. Select a **Category** within a Domain area to view the assessment requirements and findings in that area. The full Assessment can be exported by selecting the **PDF Version** option.

| Back to Results Summary Full Report Areas For Improvement Action Plan History                                                                                                    |                                       | PDF Version Assessment Ratings Criteria                                               |
|----------------------------------------------------------------------------------------------------|---------------------------------------|---------------------------------------------------------------------------------------|
| Involvement and Information                                                                                                    | Standard Rating<br>Good<br>★★★★★      |                                                                                       |
| A03 Care plans evidence that appropriate capacity assessments have been carried out and<br>reviewed regularly, best interest decision making documented and that any advanced<br>decisions are both recorded and followed in line with the MCA and that any restrictions are<br>taken into account in line with DoLS when providing care and support. Care plans contain<br>the date of the expiry of any authorised DoLs. POA is clearly documented and evidenced<br>across the care plan where relevant. | Good<br>★★★★                          | 1. Involvement and Information     Respecting and Involving Service Users     Consent |
| What We Found<br>• DANA currently has no service users that have had a Mental Capacity Assessment or are subject to DOLS,<br>has just raised a Safeguarding concern for a service user whose partner was restraining her. Discussion with<br>showed that they had a good understanding of the Mental Capacity Act, DOLs and when and how to raise so<br>concerns.                                                                                                    | hough DANA<br>i carers<br>afeguarding |                                                                                       |

#### Areas For Improvement

Any criteria that received a rating of Requires Improvement or Poor are displayed in the **Areas For Improvement** section. Select an Assessment area from the list in the right-hand area of the screen to view the assessor's comments.

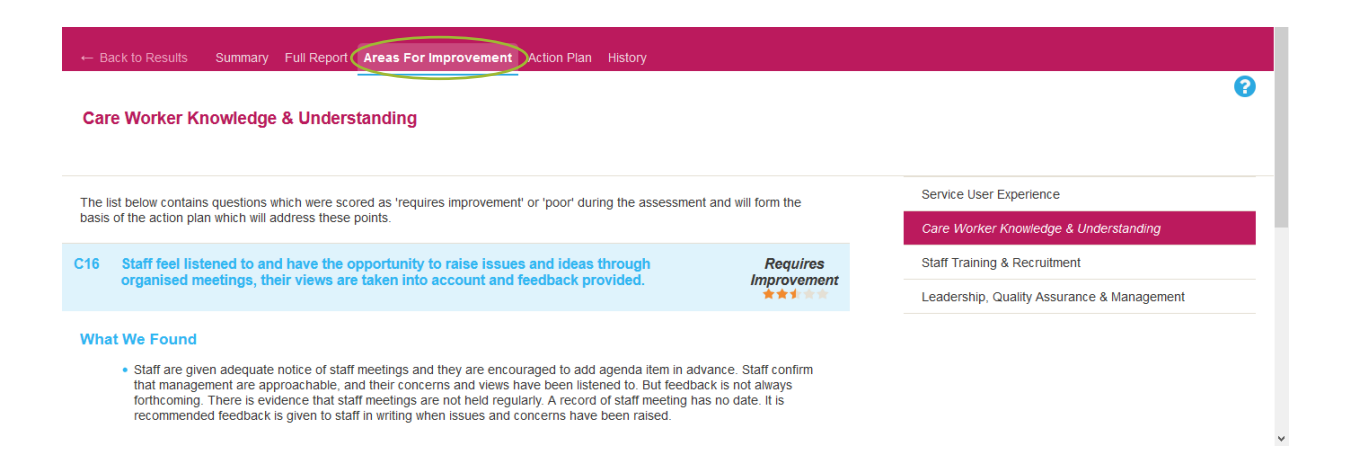

#### **Action Plan**

You will need to agree a plan of action with the Assessor to deal with all areas that Require Improvement. This can be viewed in the **Action Plan** area, with the Provider's Response displayed in the right-hand column, see the Provider's Guide to Action Planning video for further information. The full Action Plan can be exported by selecting the **PDF Version** option.

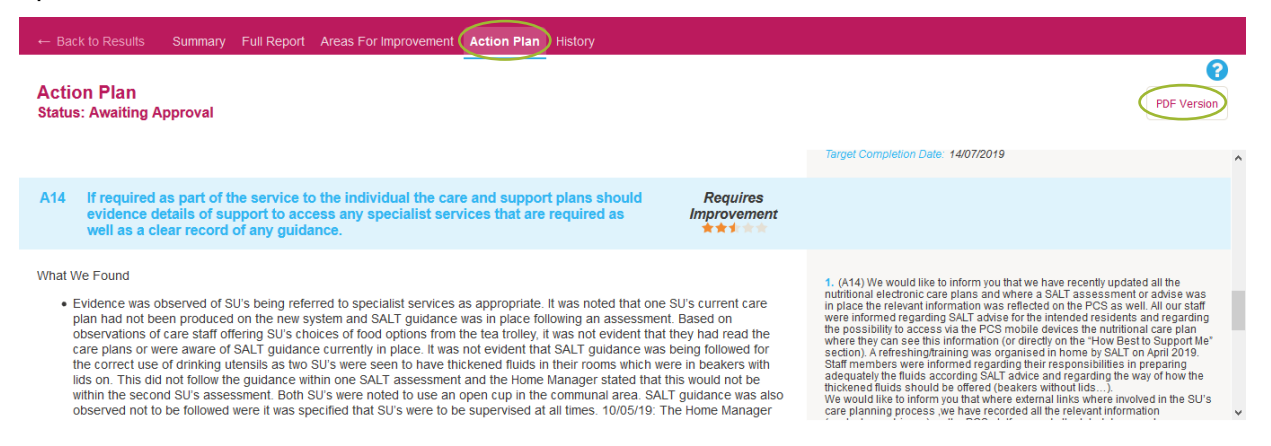

You will need to select **New Action** for each action you are adding to address the assessment areas requiring improvement:

- 1. Add a **Description**
- 2. Select all the **Questions** which the action addresses
- Enter all the Assignees responsible for completing the action
- 4. Enter the **Planned Completion Date**

#### Provider Portal – User Guide - PAMMS QA Assessments

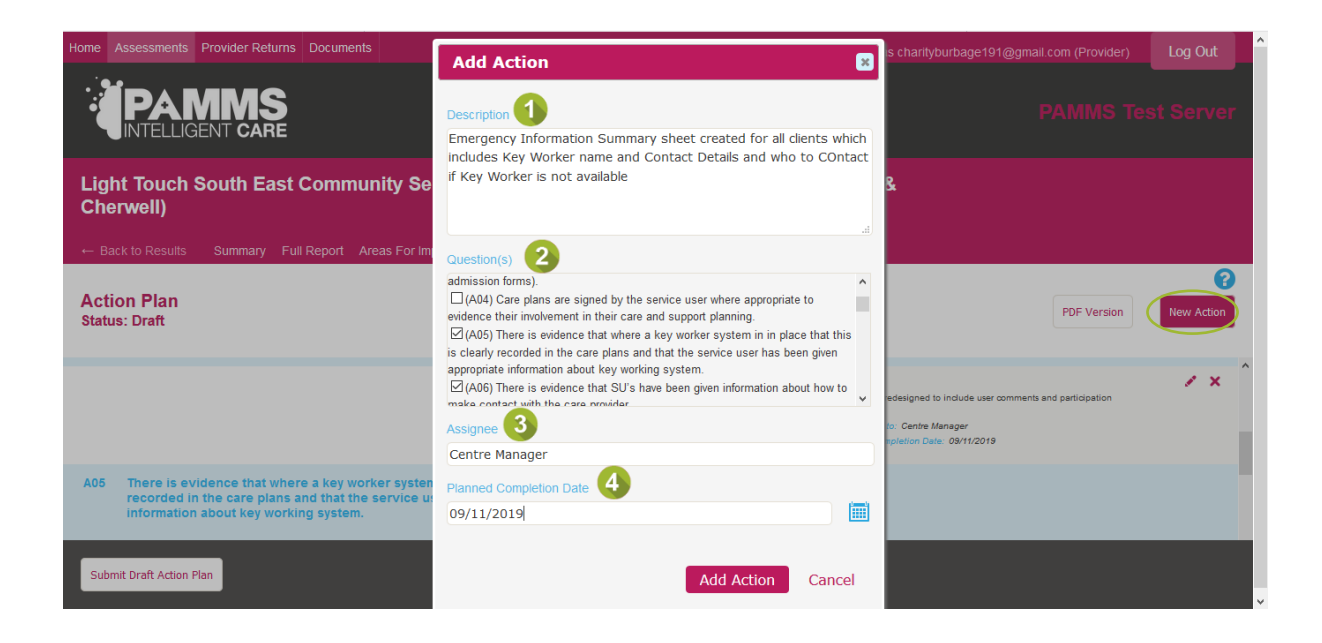

Select the **Attachment** icon and **Choose File** to navigate to documents you want to upload to support your planned item. Select **Add Attachment** to upload the file.

| Home Assessments Provider Returns Documents                                                                                                    | Add Attachment                                                 | charityburbage191@gmail.com (Provider) Log Out                                |
|----------------------------------------------------------------------------------------------------|----------------------------------------------------------------|-------------------------------------------------------------------------------|
|                                                                                                    | Select file to upload<br>Recruitment Procedure.txt Choose File | PAMMS Test Server                                                             |
| Light Touch South East Community S<br>Cherwell)                                                                                                    | Upload Progress                                                |                                                                               |
| ← Back to Results Summary Full Report Areas For I                                                                                                    |                                                                | $\langle \rangle$                                                             |
| Action Plan<br>Status: In Progress                                                                                                    | Attachment will be added to:<br>Section A<br>A02               | PDF Version                                                                   |
| ▼Assessment, Care Planning & Review                                                                                                    |                                                                |                                                                               |
| A02 There is evidence that SU's have been given inf<br>(meeting the accessible information standards)<br>decisions about their care and support (e.g. sig |                                                                |                                                                               |
|                                                                                                    |                                                                | nt available. All forms presented verbally and client questions included with |
|                                                                                                    |                                                                | Admin To prepare new forms                                                    |
| Submit Action Plan                                                                                                    | Add Attachment Cance                                           |                                                                               |

When you have assigned Actions to all the areas Requiring Improvements, you will be prompted to **Submit Action Plan**. Select **OK** if you are ready to submit the plan or return and select the option directly later.

#### Provider Portal – User Guide - PAMMS QA Assessments

| Home        | Assessments                  | Provider Returns | Documents |                   |                                                                                         |           | Logged in as charityburbage191@gmail.com (Provider)                                                                                                    | Log Out   |                |
|-------------|------------------------------|------------------|-----------|-------------------|-----------------------------------------------------------------------------------------|-----------|----------------------------------------------------------------------------------------------------|-----------|----------------|
|             |                              | MMS<br>BENT CARE |           |                   |                                                                                         |           |                                                                                                    |           | er             |
| Lig<br>Ch∉  | ht Touch<br>erwell)          | South East       | Commun    | ity Services (LD) | v19.4 for Caremark (Wo<br>Submit Action Plan                                            | est Oxfor | dshire &                                                                                                    |           |                |
| Act<br>Stat | ion <b>Plan</b><br>us: Draft |                  |           | _                 | ▲ Submit this action plan?<br>No further changes will be<br>permitted without agreement | t.        | PDF Version                                                                                                    | New Actio | <b>?</b><br>20 |
|             |                              |                  |           |                   | ОКСа                                                                                    | incel     | To See studied adcumentation which has been updates and processes of<br>implementation     Assigned to: Centre Manager     Target Completion Date: 09/11/2019 |           |                |
|             |                              |                  |           |                   |                                                                                         |           | 2. See attached Documentation<br>Assigned to: Senior Management Team<br>Terget Completion Date: 09/11/2019                                                    |           |                |
| Sub         | mit Draft Action I           | Plan             |           |                   |                                                                                         |           |                                                                                                    |           |                |

You will be able to view further comments from the Assessor and see when elements of the plan become **Approved by Assessor**.

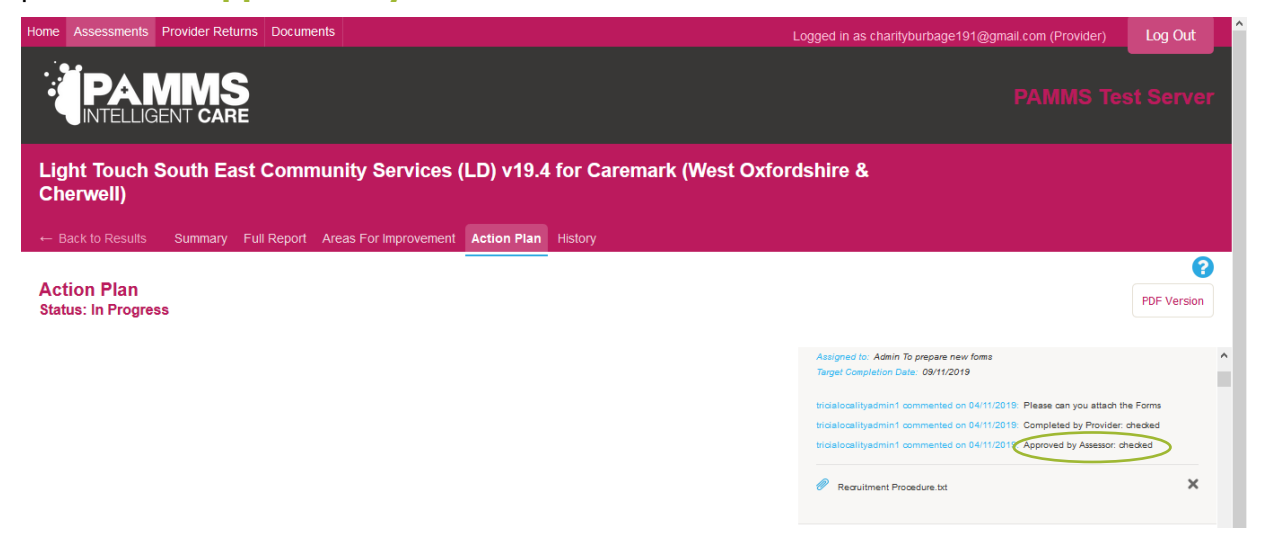

When the final plan is completed and approved, this will be added to the assessment record on the Portal (though the Overall Rating and Section Ratings will not change).

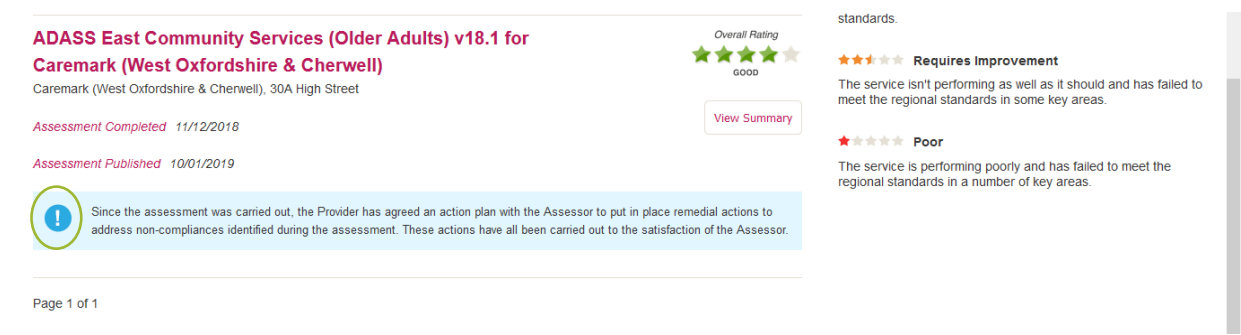

Further Information on Creating an Action Plan is available on the Provider's Guide to Action Planning video.

### History

Use the **History** screen to view any previous QA Assessments for the Provider (when they are superseded by newer assessments).

| Home / | Assessments  | Provider Returns | s Documents   |                       |             |         |            | Logged in as charityburbage191@gmail.com (Provider) | Log Out   |  |
|--------|--------------|------------------|---------------|-----------------------|-------------|---------|------------|-----------------------------------------------------|-----------|--|
|        |              | MMS<br>ENT CARE  |               |                       |             |         |            |                                                     | st Server |  |
| Men    | cap Serv     | vice H           |               |                       |             |         |            |                                                     |           |  |
| ← Bao  | k to Summary | Summary          | Full Report 4 | Areas For Improvement | Action Plan | History |            |                                                     |           |  |
|        |              |                  |               |                       |             |         |            |                                                     |           |  |
|        |              |                  | There are     | e no historical a     | assessme    | 0       | ailable to | o view for this location.                           |           |  |
|        |              |                  |               |                       |             |         |            |                                                     |           |  |

#### **Back to Summary**

Always use **Back to Summary** to return to the list of QA Assessments. **Do not use** the Browser Back icon.

| Back to Summary Summary Full Report Areas For Improvement Action Plan History                                                                                                    |                                  |                                                                                       |
|----------------------------------------------------------------------------------------------------|----------------------------------|---------------------------------------------------------------------------------------|
| Overall Rating<br>REQUIRES IMPROVEMENT                                                                                                    |                                  | PDF Version Assessment Ratings Criteria                                               |
| Involvement and Information<br>Respecting and Involving Service Users                                                                                                    | Standard Rating<br>Good<br>★★★★★ |                                                                                       |
| A01 The care plan should be individually tailored, person centred, include appropriate<br>information on the SU's preferences and views and clearly evidence that they were<br>involved in the decisions about how their care and support is to be delivered This is<br>confirmed via the pre-admission, daily records & across care plans. | Requires<br>Improvement          | 1. Involvement and Information     Respecting and Involving Service Users     Consent |
| What We Found                                                                                                    |                                  | <ul> <li>Z. Personalised Care and Support</li> </ul>                                  |

## **5. Provider Returns**

When a new Provider Return campaign is due, you will receive an email from <u>admin@pamms.org.uk</u>. Select **Download** to view the form.

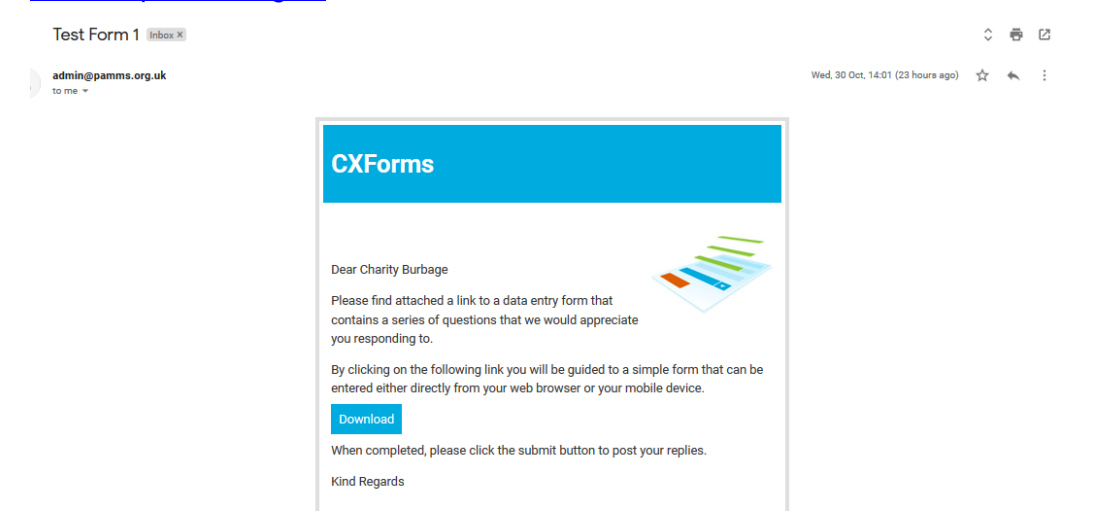

The form will also be posted on the **Provider Returns** section of the Provider Portal, in the **Active Submissions** area. You can complete the Self-Assessment from the Download link in the email **or** by selecting the **View Submission** link within the Provider Portal.

| Home Assessments Provider Returns Documents                            |                                                          | Logged         | in as charityburbage | e191@gmail.com (Pr | ovider) | Log Out  |
|------------------------------------------------------------------------|----------------------------------------------------------|----------------|----------------------|--------------------|---------|----------|
| PAMMS<br>INTELLIGENT CARE                                              | Training                                                 |                |                      |                    | NING S  | ERVER    |
| Provider Returns                                                       |                                                          |                |                      |                    |         |          |
| Active Submissions Previous Submissions                                |                                                          |                |                      |                    |         |          |
| Provider<br>Professional Home Care Limited - Caremark (West Oxfordshir | re & Cherwell) *                                         |                |                      |                    |         |          |
| Form                                                                   | Campaign                                                 | Published Date | Closure Date         | Status             |         |          |
| East Region - Accommodation Services (Test)                            | East: Daily: Accomodation Service - Q4 2019 - 13/01/2020 | 13/01/2020     | 14/01/2020           | Not Submitted      | View Su | bmission |

Select **Print** to save the form in pdf format to print or select **Next** to progress through the form.

#### Provider Portal – User Guide - Provider Returns

| Fire<br>1.11. Inspection Completed?<br>Yes<br>No                                                                                  | 1.11(a) Recommendation | ons<br>//                                                  | Environmental I<br>1.12. Inspection C<br>• Yes<br>• No | Health<br>completed? 1.12(a) Recommenda<br>None. | tions | ε     |
|----------------------------------------------------------------------------------------------------|------------------------|------------------------------------------------------------|--------------------------------------------------------|--------------------------------------------------|-------|-------|
| 1.11(b)Target Completion Date:                                                                                                    |                        |                                                            | 1.12(b)Target Con                                      | npletion Date:                                   |       |       |
|                                                                                                    |                        |                                                            |                                                        |                                                  |       |       |
| Staffing<br>1.13. Vacant hours by staff type<br>70<br>1.14. Number of joiners in period<br>1<br>1.15. Number of leavers in period |                        | 1.13(a) Reason<br>Replace member of staff who has left and | d to cover additional con                              | tractual requirements.                           |       |       |
| 1<br>1.16. Has the registered manage<br>this period?                                                                              | r changed during       | 1.16(a) If the answer to question "1.16" wa                | as "Yes" please provide (                              | details                                          |       |       |
| O Yes                                                                                                    |                        |                                                            |                                                        |                                                  |       |       |
| O No                                                                                                    |                        |                                                            |                                                        | 1                                                |       | _     |
| Previous                                                                                                    |                        |                                                            |                                                        |                                                  | Next  | Print |

You can close and return to a partially completed form. Any information entered will be retained as long as it is opened from the same location. You should continue to complete the form using the email link (or a local copy saved on your device) or, if you started to complete it on the Provider Portal, continue to amend it there.

Select **Submit** when you have completed the provider return.

| Step 6<br>extronic Call Monitoring                                                                                    |  |
|----------------------------------------------------------------------------------------------------|--|
| East Region ADASS   Periodic Data Returns                                                                             |  |
| Electronic Call Monitoring                                                                                            |  |
| 4.1. Number of complete visits recorded electronically (both in and out) in the past N months                         |  |
| 2298                                                                                                    |  |
| 4.2. Percentage of visits completed against commissioned visits                                                       |  |
| 99.8                                                                                                    |  |
| 4.3. Number of manual changes / exceptions for home based care in the past N months                                   |  |
| 38                                                                                                    |  |
| 4.4. Number of visits where less than the number of care workers commissioned have provided care in the past N months |  |
| 6                                                                                                    |  |
| 4.5. Number of visits in the past N months that were missed and no care was provided                                  |  |
| 0                                                                                                    |  |
|                                                                                                    |  |
| Provinue                                                                                                    |  |

If additional documentation needs to be included with the submission, you will be given the option to add this. Select **Yes** if you have supporting documentation.

#### Provider Portal – User Guide - Provider Returns

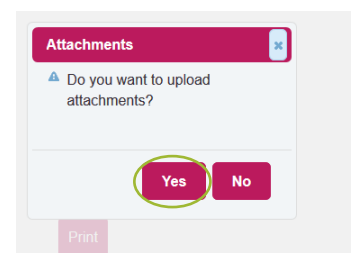

Select the file from your computer and add a short **Description**. Select an **Expiry** date. Select **Submit**. This file should be for information purposes only. Please note that you should only attach documents which are requested via the Provider Return questionnaire. If you wish to upload additional documentation to support your submission, you should upload it through <u>Documents</u>.

| onitoring                              | Add Attachments                                                       | × |
|----------------------------------------|-----------------------------------------------------------------------|---|
|                                        | Add Attachment File Employers Insurance Cartificate Expiry 15/01/2020 |   |
|                                        | Certonicate, pui                                                      |   |
| anges / exceptions for ho              |                                                                       |   |
| re less than the number of<br>N months |                                                                       |   |
|                                        | Submit                                                                | V |
|                                        |                                                                       |   |

You will receive confirmation that your document has been uploaded successfully. Select OK.

| PAMMS                                          | 14 Ship 5<br>and Part Provide Part Line |  |
|------------------------------------------------|-----------------------------------------|--|
| Uploaded:<br>• Employers Insurance Certificate | e.pdf                                   |  |
| Add Attachments                                |                                         |  |
| Add Attachme                                   |                                         |  |
|                                                | 16/01/2020 ×                            |  |
|                                                |                                         |  |
|                                                |                                         |  |
|                                                | Submit                                  |  |
|                                                |                                         |  |

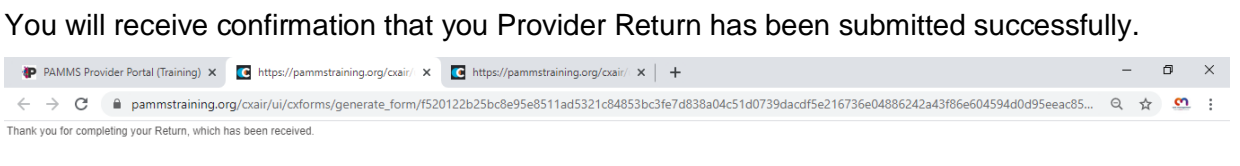

You may now close this window.

This service and email has been provided by our PAMMS contracted partner HAS Technology Group. We recommend you add admin@pamms.org.uk to your safe sender list. Please do not reply to this email address as it is not monitored

# After a short delay, the status of the form will change to **Submitted**. Select **View Submitted** to view the Submission.

| Home | Assessments                | Provider Returns     | Documents       |                                   | Logged in      | as charityburbage1 | 91@gmail.com (Pro | ovider) | Log Out      |  |  |
|------|----------------------------|----------------------|-----------------|-----------------------------------|----------------|--------------------|-------------------|---------|--------------|--|--|
|      |                            | MMS<br>BENT CARE     |                 |                                   |                |                    |                   |         | t Server     |  |  |
| Pro  | Provider Returns           |                      |                 |                                   |                |                    |                   |         |              |  |  |
| Act  | ive Submissio              | ns Previous Subi     | missions        |                                   |                |                    |                   |         |              |  |  |
| Pro  | vider<br>ofessional Home ( | Care Limited - Carem | ark (West Oxfor | dshire & Cherwell) 🗸              |                |                    |                   |         |              |  |  |
| For  | m                          |                      |                 | Campaign                          | Published Date | Closure Date       | Status            |         |              |  |  |
| Test | Form 1                     |                      |                 | Test Form 1 - 31/10/2019 14:00:00 | 31/10/2019     | 31/10/2019         | Submitted         | View    | v Submission |  |  |

## 6.Documents

You can add documents to support your Provider Return self-assessment in the Documents area. Select **Upload Document**.

| Home | Assessments                | Provider Returns      | Documents       |                      | Logged in as cha | arityburbage191@gm | ail.com (Provider) | Log Out     | ľ |
|------|----------------------------|-----------------------|-----------------|----------------------|------------------|--------------------|--------------------|-------------|---|
| •    |                            | MMS<br>Ent care       |                 |                      |                  |                    |                    | t Server    |   |
| Do   | cuments                    |                       |                 |                      |                  |                    |                    |             |   |
| Pro  | vider<br>ofessional Home ( | Care Limited - Carema | ark (West Oxfor | dshire & Cherwell) 🗸 |                  |                    | Uplo               | ad Document |   |
| File |                            |                       |                 | Description          | Date Uploaded    | Expiry Date        | Status             |             |   |
| Indu | ction Procedure.t:         | ĸt                    |                 | Induction Procedure  | 04/11/2019       | 01/11/2020         | Active             | Remove      |   |

Select the File and enter a **Description**. You have the option to select an **Expiry** date (you will receive an email reminder warning you before the document is due to expire).

Any documents uploaded will only be visible to staff within your organisation who have an account to login to the Provider Portal and your Local Authority assessment team.

| Documents                                                                                 |                 |  |  |  |  |  |
|-------------------------------------------------------------------------------------------|-----------------|--|--|--|--|--|
|                                                                                           |                 |  |  |  |  |  |
| Provider                                                                                  | Unload Document |  |  |  |  |  |
| Professional Home Care Limited - Caremark (West Oxfordshire & Cherwell) 🤝                 | opidad bocament |  |  |  |  |  |
|                                                                                           |                 |  |  |  |  |  |
| Upload Details                                                                            |                 |  |  |  |  |  |
| File                                                                                      |                 |  |  |  |  |  |
| MAR Chart.txt                                                                             |                 |  |  |  |  |  |
| Description*                                                                              |                 |  |  |  |  |  |
| Revised Mar Chart and Medication Procedure                                                |                 |  |  |  |  |  |
| Expiry                                                                                    |                 |  |  |  |  |  |
| 29/02/2020                                                                                |                 |  |  |  |  |  |
| If an expiry date is entered, you will be reminded to replace the file before it expires. |                 |  |  |  |  |  |
|                                                                                           |                 |  |  |  |  |  |
| Upload Cancel                                                                             |                 |  |  |  |  |  |
|                                                                                           |                 |  |  |  |  |  |
|                                                                                           |                 |  |  |  |  |  |

# Appendix A

## **Provider Email Correspondence**

| Subject                     | Single or<br>Repeated? | Sent To                                   | Description                                                                          |
|-----------------------------|------------------------|-------------------------------------------|--------------------------------------------------------------------------------------|
| Assessment<br>Complete      | Single                 | Provider<br>Manager                       | Assessment complete. Assessment is attached for Provider Manager to review.          |
| Portal Account<br>Created   | Single                 | Provider Staff                            | Sent to a newly created Provider<br>user when an assessment is<br>published.         |
| New Assessment<br>Available | Single                 | Provider<br>Manager                       | Sent when an assessment is published but the Provider Manager already has an account |
| Action Plan Ready           | Single                 | Provider Staff                            | The Assessor has approved the<br>Draft Action Plan                                   |
| Password Reset              | Single                 | Provider Staff<br>and Provider<br>Manager | Contains link enabling password reset                                                |

# **Appendix B**

### **Browser and Device Requirements**

The PAMMS Provider Portal is hosted in the cloud and delivered over a secure web connection via a browser on your device.

### **Supported Browsers**

We recommend using the latest (but not beta or test version) releases of Chrome or Firefox. The following browsers are currently supported:

- Internet Explorer v10 and above
- Google Chrome v49 and above
- Mozilla Firefox v44 and above

PAMMS may work on older versions of these browsers or other browsers but we can't verify or support those installations. HASTEC always recommend using newer browsers as they are more secure. The currently deployed version of PAMMS is not supported on the Microsoft Edge browser.

You should ensure that browser properties are set to allow JavaScript to be run by sites that you visit. This setting is accessed in a different way for each browser type.

### Google Chrome

Select Settings⇒Advanced⇒Privacy & Security⇒Content Settings⇒JavaScript Allowed.

| ۹ | Search settings                                     |   |
|---|-----------------------------------------------------|---|
| ÷ | Content Settings                                    | 0 |
| ¢ | Cookies<br>Allow sites to save and read cookie data | • |
| 4 | Location<br>Ask before accessing                    | • |
|   | Camera<br>Ask before accessing                      | • |
| Ŀ | Microphone<br>, Ask before accessing                | • |
|   | Notifications<br>Ask before sending                 | • |
| < | JavaScript<br>Allowed                               | • |
| 5 | Flash<br>Ask first                                  | • |

### Mozilla Firefox

Version 1.00| 12/02/2020

In the address bar, type **autoconfigure** and press **Enter**. Click the **I accept the risk button**.

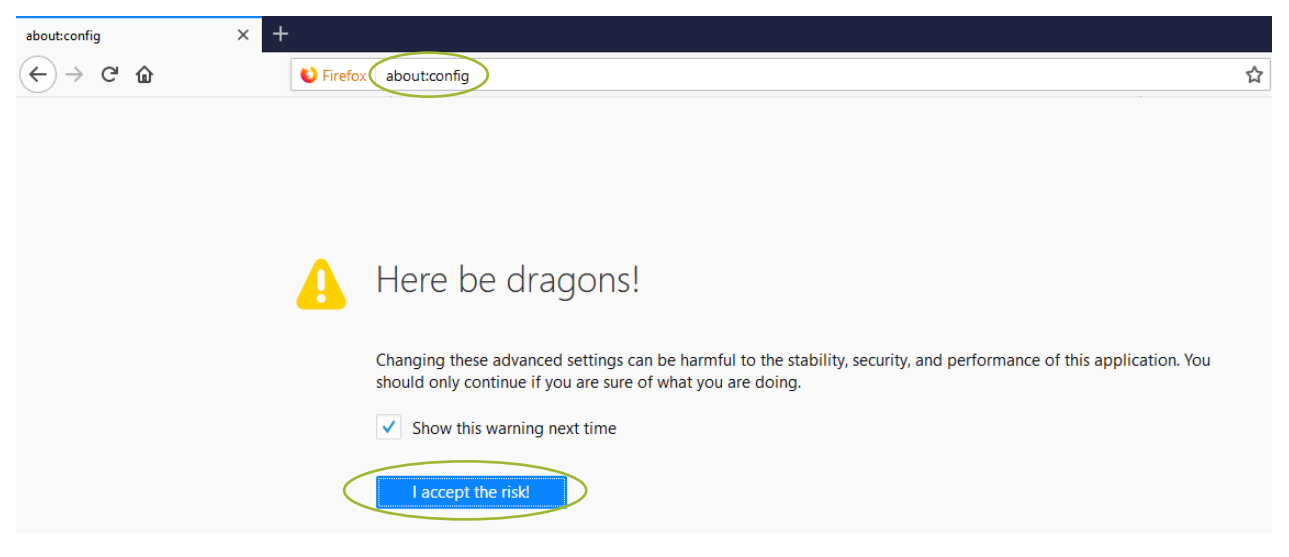

In the search box, type **javaScript.enabled**.

Check that the **Value** is showing as **true**, otherwise **right click** and select **Toggle** to change it (**Reload** the page if you Toggle the setting).

| about:config × +                    |                      |              |                    |   |
|-------------------------------------|----------------------|--------------|--------------------|---|
| (←) → (C) ŵ                         | Sirefox about:config |              |                    | ☆ |
| Sea <u>r</u> ch: javascript.enabled |                      |              | $\sim$             |   |
| Preference Name                     | ✓   S                | tatus Type   | Value              |   |
| javascript.enabled                  | def                  | ault boolean | true               |   |
|                                     |                      |              | loggle             |   |
|                                     |                      |              | Copy               |   |
|                                     |                      |              | Copy <u>N</u> ame  |   |
|                                     |                      |              | Copy <u>V</u> alue |   |
|                                     |                      |              | New                | > |
|                                     |                      |              | Reset              |   |

### **Supported Devices**

Devices running the following Operating Systems are supported:

- Windows v7 and above
- 🜲 🛛 Linux
- Android v4 and above

All devices should have a minimum screen size of 4 inches. To maximise the user experience, we recommend accessing the portal via a device with a screen size of 10 inches or above.

The currently deployed version of PAMMS does not run on devices running the Apple iOS platform.

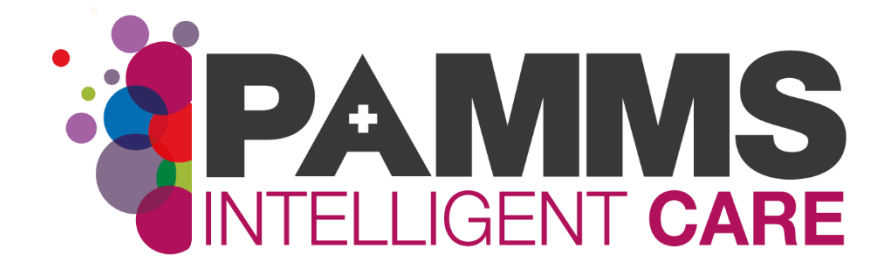

#### **HASTEC** Limited

Stowe House, St Chad's Road, Lichfield, West Midlands, United Kingdom, WS13 6TJ

**Tel:** 0121 308 3010 **Web:** www.pamms.co.uk

©Copyright HASTEC Limited 2020 Not to be reproduced without permission. PAMMS v 2019.3.0